## **VPN Setup Guide**

- Download and install the OpenVPN client from: <u>https://hatmsnas.highwaysenglandsdc.co.uk/remote-access/OpenVPN/OpenVPN.zip</u> (Use the version pertinent to your pc/laptop – e.g., Windows 64Bit)
- Once installed, copy the 3 files sent to you to the following directory on your pc/laptop: C:\Users\<your profile name>\OpenVPN\config (you may have to create these folder if they do not currently exist)

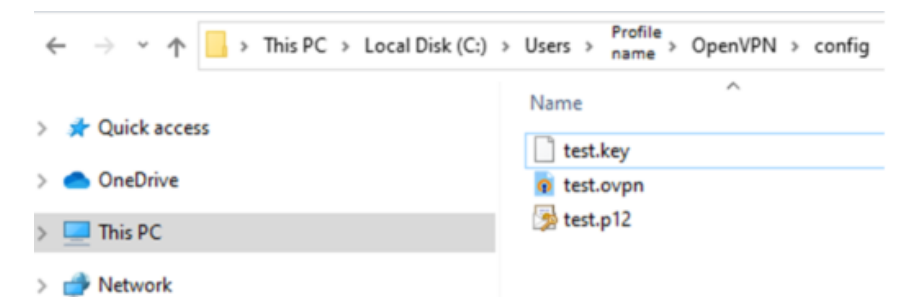

• In your system tray (*bottom right next to clock*), right click the OpenVPN icon and select "Edit Config"

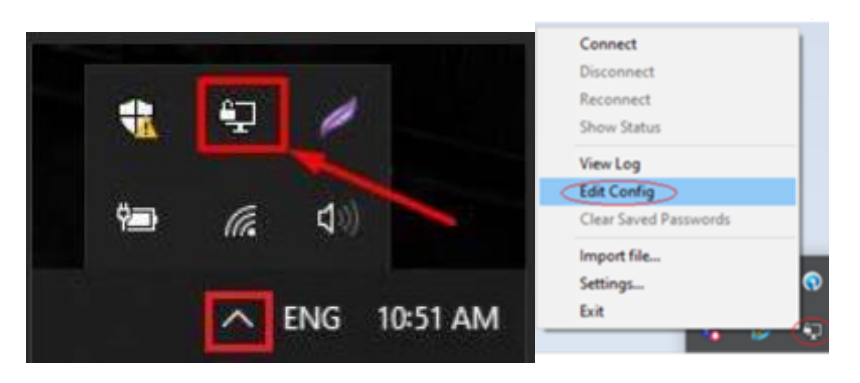

• In the config file make sure the path names are correct and are pointing to the .key and .p12 files:

tls-auth "C:\\Users\USER PROFILE NAME\\OpenVPN\\config\\NAME OF SYSTEM.key " 1 pkcs12 "C:\\Users\\USER PROFILE NAME\\OpenVPN\\config\\NAME OF USER.p12"

- Save config file
- Right click OpenVPN icon and select "Connect", then enter your password:

| Connec   | t             |  |
|----------|---------------|--|
| Disconn  | lect          |  |
| Reconn   | ect           |  |
| Show St  | atus          |  |
| View Lo  | g             |  |
| Edit Cor | nfig          |  |
| Clear Sa | ved Passwords |  |
| Import f | file          |  |
| Settings | h             |  |
| Exit     |               |  |